# 臺灣銀行企業工會 botu.org.tw 改版網站之使用步驟 【105.6.1 啟用】

#### 一、 會員註冊

如會員在工會網站改版前不曾註冊過,初次進入改版後的工會網站,請先註冊網站帳號並自行設定密碼,步驟如下圖所示。

進到工會網站 botu.org.tw 後,點選左上角「會員中心」。

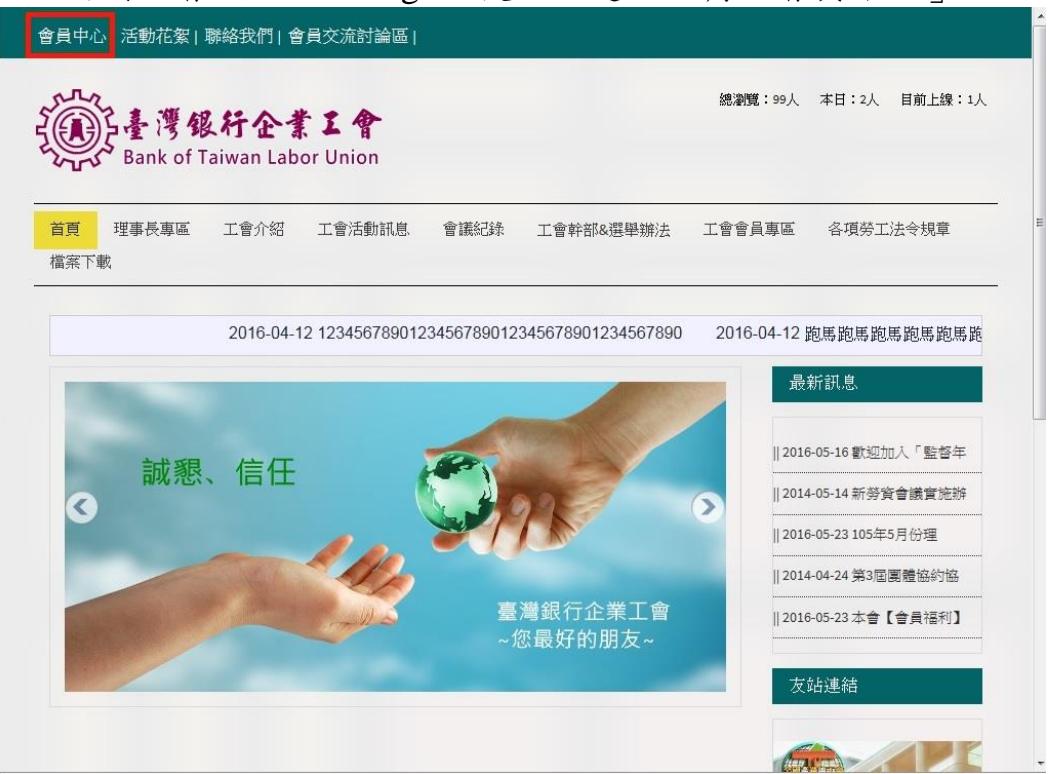

#### 點選左側「會員註冊」。

| Q |
|---|
|   |
|   |
|   |
|   |
|   |
|   |

請輸入「基本資料」及「登入資訊」,「\*」為必填欄位,填妥後點選「確認」。

| 會員中心   活動花絮   聯絡我們   會員交流討論 | <u>ــــــــــــــــــــــــــــــــــــ</u> |                   |
|-----------------------------|---------------------------------------------|-------------------|
|                             |                                             | ٩                 |
| 首頁 理事長專區 工會介紹 工會活動訊<br>檔案下載 | 息 會議紀錄 工會幹部&選舉辦法 工會會員專                      | <u>高</u> 各項勞工法令規章 |
| 請輸入基本資料                     |                                             |                   |
| 臺灣銀行員工編號*                   | 性別*<br>◎ 女 ◎ 男                              |                   |
| 姓名*( <b>請填真寶姓名</b> )        | 連絡電話                                        |                   |
| 手機                          | EMAIL*(員工信箱)                                |                   |
|                             | <br>地址                                      |                   |
|                             |                                             |                   |

#### 填寫完畢後送出,顯示資料註冊成功,請重新登入。

| 姓名*( <b>請填真實姓名</b> )                      |         | 連絡電話                           |  |
|-------------------------------------------|---------|--------------------------------|--|
| 手機                                        |         | EMAIL*(員工俗箱)                   |  |
| <sup>地址</sup><br>登入資訊                     |         | 資料莊冊成功,講重新登入!<br>建定            |  |
| 帳號* <b>(可填中文、英文、阿拉伯數字</b><br>測試帳號:微笑Smile | 要顯示的名稱) | 密碼*(可填英文、阿拉伯數字)       •••••••• |  |
| 確認密碼*( <b>請再次輸入密碼)</b>                    |         | _                              |  |

因本網站同時對外開放,故部份專區為保護會員資料需登入後方能瀏覽。 登入步驟如下所示:

會員中心 活動花絮|聯絡我們|會員交流討論區| 總瀏覽:99人 本日:2人 目前上線:1人 臺灣銀行企業工會 Bank of Taiwan Labor Union 首頁理事長專區 工會介紹 工會活動訊息 會議紀錄 工會幹部&選舉辦法 工會會員專區 各項勞工法令規章 檔案下載 2016-04-12 1234567890123456789012345678901234567890 2016-04-12 跑馬跑馬跑馬跑馬跑馬跑 最新訊息 ||2016-05-16 歡迎加入「監督年 誠懇、信任 || 2014-05-14 新勞資會議實施辦 ||2016-05-23 105年5月份理 || 2014-04-24 第3屆團體協約協 臺灣銀行企業工會 || 2016-05-23 本會【會員福利】 您最好的朋友~ 友站連結 

點選左上方的「會員中心」,進入登入頁面。

於右邊「會員登入」輸入員工編號及密碼後,點選「登入」。

| Bank of Taiwan Labor Union                     |                                    |
|------------------------------------------------|------------------------------------|
| <mark>首頁</mark> 工會介绍 理事長專區 工會幹部&選舉辦法 會<br>檔案下載 | 諸議紀錄 各項勞工法令規章 工會活動訊息 工會會員專區        |
| 加入會員<br>對卻你來到臺灣銀行企業工會編成,請先註冊加入會員1              | 會員登入<br>請給7 員工编號以及察應, 若尚考許無請先許無後登7 |
| ●员注册                                           | 員工編號*(請勿用原用戶名稱或帳號登入)               |
|                                                |                                    |
|                                                |                                    |

使用結束可按左上角「登出」或直接關閉網站視窗。

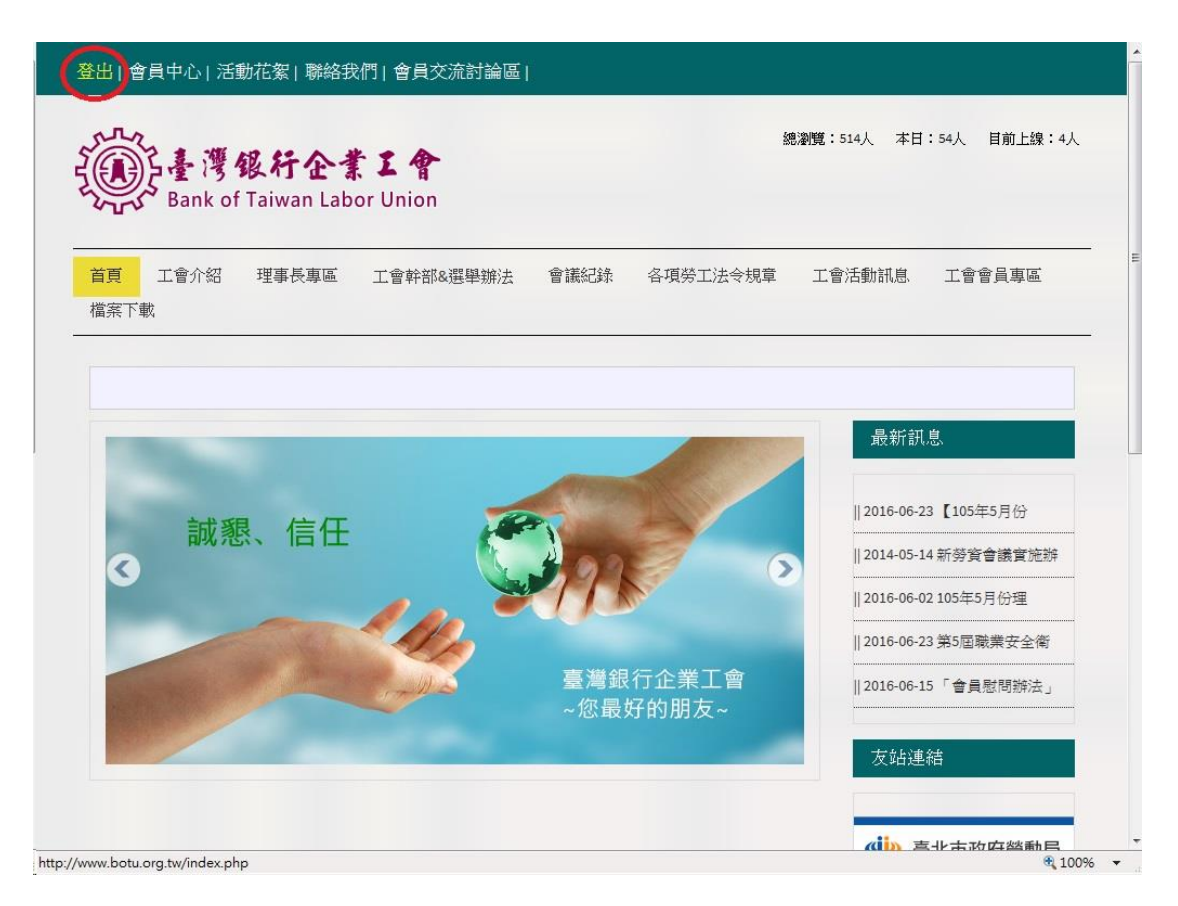

若忘記工會網站帳號密碼導致無法登入,請依步驟取回帳號及密碼。

點選左上方的「會員中心」,進入登入頁面。

| 會員中心 活動花絮 聯絡我們 會員交流討論區                 |                                                                                                    |
|----------------------------------------|----------------------------------------------------------------------------------------------------|
| 基灣銀行企業工會<br>Bank of Taiwan Labor Union | 總瀏覽:99人 本日:2人 目前上線:1人                                                                                                    |
| 首頁 理事長專區 工會介紹 工會活動訊息 1<br>檔案下載         | 會議紀錄 工會幹部&選舉辦法 工會會員專區 各項勞工法令規章                                                                                                    |
| 2016-04-12 12345678901234              | 56789012345678901234567890 2016-04-12 跑馬跑馬跑馬跑馬跑馬跑馬跑                                                                                                    |
| 試彩 信任 7                                | 2016-05-16 歡迎加入「監督年                                                                                                    |
|                                        | Image: 100 minipage         Image: 100 minipage         Image: 100 minipage |
|                                        | 高灣銀行企業工會                                                                                                    |
|                                        | ~您最好的朋友~                                                                                                    |
|                                        | 友站連結                                                                                                    |

於右側「會員登入」欄位下方,點選「找回密碼」。

| 會員中心 活動花絮 聯絡我們 會員交流討論區                      |                                  |
|---------------------------------------------|----------------------------------|
| ·<br>·<br>································· | Q                                |
| <b>首頁</b> 工會介紹 理事長專區 工會幹部&選舉辦法 會計<br>檔案下載   | 震紀錄 各項勞工法令規章 工會活動訊息 工會會員專區       |
| 加入會員<br>歡迎您來到臺灣銀行企業工會網站,請先註冊加入會員!           | 會員登入<br>請輸入員工編號以及密碼,若尚未註冊請先註冊後登入 |
| 會員註冊                                        | 員工編號*(請勿用原用戶名稱或帳號登入)             |
|                                             | 窓碼*(原用戶密碼)                       |
|                                             | 登入<br>我回答碼?                      |

在欄位中分別輸入「員工信箱」及「驗證碼」,並按下方「確定」。

| 百 湘東阜東原 丁金/              | 物 工会活動試貨     | 金莲约·珠 一金龄雄o 潮風。                |           | 久宿棥丁辻会相音    |
|--------------------------|--------------|--------------------------------|-----------|-------------|
| 1頁 · 理事改奏画 · 工音》<br>「案下載 |              | 目 1875-1977 工 首 \$PT 日 90(3年年5 | 州公 上首首貝孝區 | 音"只为工/公マ/元早 |
|                          |              |                                |           |             |
|                          |              |                                |           |             |
|                          |              |                                |           |             |
|                          |              |                                |           |             |
| 靜輸入資料                    |              |                                |           |             |
|                          |              |                                |           |             |
| 輸入您的員工信箱*                |              |                                | -         |             |
|                          |              | 輸入員工信                          | 箱         |             |
|                          |              |                                |           |             |
|                          |              | 輸入下万職                          | 證備        |             |
|                          |              |                                |           |             |
| A                        | 40           |                                |           |             |
| <b>之</b> (產生驗證碼) 990 (   | 340 Et === 7 | E                              |           |             |

#### 送出後會跳出視窗告知已經將密碼傳送到員工信箱。

| 首頁 理事長專區 工會介紹          | 工會活動訊息 會議紀錄 工會幹部&選舉辦法 工會會員專區 各項勞工法等 | ≷規章 |
|------------------------|-------------------------------------|-----|
| 當案下載                   |                                     |     |
|                        | 網頁訊息                                |     |
| 唐輸入資料                  | ▲ 李張己素到你的信箱,請重新發入修改你的李張!            |     |
| 清輸入您的員工信箱*             |                                     |     |
| 834244@mail.bot.com.tw |                                     |     |
| 990340                 |                                     |     |
| 2 (產生驗證碼) 99034        | 0                                   |     |

# 在員工信箱可以看見系統傳送的信件,信件中可以看到「帳號」及「新密碼」

使用信件中的帳號及密碼即可登入工會網站。

Q. 回覆 Q. 全部回覆 Q. 轉寄

2016/6/2 (週四) 上午 10:02 botu.botu@msa.hinet.net 臺灣銀行企業工會 - 找回密碼

收件者 834244@mail.bot.com.tw

帳號: [222,0135]

傳送日期:2016-06-0210:06:50

您的新密碼為:391622,舊密碼已失效,請用新密碼登入,並修改成您方便記的密碼~

四、 修改會員資料

在登入帳號後可以修改帳號資料,若是使用找回密碼功能登入後更改密碼也可 以在這邊修改。

登入帳號後點選左上方的「會員中心」,進入修改會員資料頁面。

| 出會員中心 活動花絮  聯絡我(                                                                                                    | 門  會員交流討論             | ] 圖                          |                                        |                                                                                                    |                                                                                                    |
|----------------------------------------------------------------------------------------------------|-----------------------|------------------------------|----------------------------------------|----------------------------------------------------------------------------------------------------|----------------------------------------------------------------------------------------------------|
| ALL<br>基準銀行企業<br>Bank of Taiwan Labo                                                                                                    | <b>工會</b><br>or Union |                              |                                        |                                                                                                    | Search(搜尋此區域) Q                                                                                                    |
| 自頁 工會介紹 理事長專區<br>當案下載                                                                                                    | 工會幹部&選舉辦              | 法會                           | 議紀錄                                    | 各項勞工法令規章                                                                                                    | 工會活動訊息、 工會會員專區                                                                                                    |
|                                                                                                    |                       |                              |                                        | 2016                                                                                                    | -06-22 改善無法正常顯示網站教學                                                                                                    |
|                                                                                                    |                       |                              |                                        |                                                                                                    |                                                                                                    |
| 會員交流討論區                                                                                                    | 11                    |                              | *2                                     | 田奈口名                                                                                                    | 會員交流                                                                                                    |
| 會員交流討論區<br><sup>標題</sup>                                                                                                    | 作者                    | 回覆                           | 查看                                     | 更新日期                                                                                                    | 會員交流<br>升領組強迫要考取內控證照(5)                                                                                                    |
| 會員交流討論區<br><sup>票題</sup><br>104年度續效獎金最新消息                                                                                                    | 作者                    | 回覆<br>22                     | 查看<br>4944                             | 更新日期<br>2016-06-24 12:46:50<br>2016-06-24 09:22:24                                                                                                    | 會員交流<br>升領組強迫要考取內控證照(5)<br>請問想改原留註冊的帳號密(8)                                                                                       |
| 會員交流討論區<br>標題<br>104年度績效獎金最新消息<br>升領組強迫要考取內控證照卻不補<br>助!?且應於6/30前考取登錄!?                                                                            | 作者                    | 回覆<br>22<br>5                | 查看<br>4944<br>424                      | 更新日期<br>2016-06-24 12:46:50<br>2016-06-24 08:33:34                                                                                                    | 會員交流<br>升領組強迫要考取內控證照(5)<br>請問想改原留註冊的帳號密(8)<br>再次呼籲臺灣銀行企業工會(0)                                                                    |
| 會員交流討論區<br>標題<br>104年度績效獎金最新消息<br>升領組強迫要考取內控證照卻不補<br>助1?且應於6/30前考取登錄!?<br>請問想改原留註冊的帳號密碼,怎麼                                                        | 作者                    | 回覆<br>22<br>5<br>8           | 查看<br>4944<br>424<br>469               | 更新日期<br>2016-06-24 12:46:50<br>2016-06-24 08:33:34<br>2016-06-22 13:51:52                                                                                                 | 會員交流<br>升價組強迫要考取內控證照(5)<br>請問想改原留註冊的帳號密(8)<br>再次呼籲臺灣銀行企業工會(0)<br>端午節慰問金(8)                                                       |
| 會員交流討論區<br>標題<br>104年度績效獎金最新消息<br>升領組強迫要考取內控證照卻不補<br>助!?且應於6/30前考取登錄!?<br>請問想改原留註冊的帳號密碼,怎麼<br>做?                                                  | 作者                    | 回覆<br>22<br>5<br>8           | 查看<br>4944<br>424<br>469               | 更新日期<br>2016-06-24 12:46:50<br>2016-06-24 08:33:34<br>2016-06-22 13:51:52                                                                                                 | 會員交流<br>升領組強迫要考取內控證照(5)<br>請問想改原留註冊的帳號密(8)<br>再次呼籲臺灣銀行企業工會(0)<br>端午節慰問金(8)<br>申請結婚會員禮金(8)                                        |
| 會員交流討論區<br>標題<br>104年度績效獎金最新消息<br>升領組強迫要考取內控證照卻不補<br>助?且應於6/30前考取登錄??<br>請問想改原留註冊的帳號密碼,怎麽<br>做?<br>再欢呼籲臺灣銀行企業工會揭出全<br>金融業工會聯合總會-1加強版              | 作者                    | 回覆<br>22<br>5<br>8<br>0      | 查看<br>4944<br>424<br>469<br>478        | 更新日期<br>2016-06-24 12:46:50<br>2016-06-24 08:33:34<br>2016-06-22 13:51:52<br>2016-06-06 17:26:28                                                                          | 會員交流<br>升領組強迫要考取內控證照(5)<br>請問想改原留註冊的帳號密(8)<br>再次呼籲臺灣銀行企業工會(0)<br>端午筋慰問金(8)<br>申請結婚會員禮金(8)<br>建請工會依據同仁實際的子(3)                     |
| 會員交流討論區<br>標題<br>104年度績效獎金最新消息<br>升領組強迫要考取內控證照卻不補<br>助!?且應於6/30前考取登錄!?<br>請問想改原留註冊的帳號密碼,怎麼<br>做?<br>再次呼籲臺灣銀行企業工會退出全<br>金融業工會聯合總會-1加強版<br>申請結婚會員禮金 | 作者<br>e<br>國          | 回覆<br>22<br>5<br>8<br>0<br>8 | 查看<br>4944<br>424<br>469<br>478<br>897 | <ul> <li>更新日期</li> <li>2016-06-24 12:46:50</li> <li>2016-06-24 08:33:34</li> <li>2016-06-02 13:51:52</li> <li>2016-06-06 17:26:28</li> <li>2016-05-31 09:12:17</li> </ul> | 會員交流<br>升領組強迫要考取內控證照(5)<br>請問想改原留註冊的帳號密(8)<br>再次呼籲臺灣銀行企業工會(0)<br>端午節慰問金(8)<br>申請結婚會員禮金(8)<br>建請工會依據同仁實際的子(3)<br>104年度續效獎金最新消(22) |

#### 進入畫面後可以修改個人資料及帳號密碼。

|                                   | bor Union |      |          |        |        |
|-----------------------------------|-----------|------|----------|--------|--------|
| <mark>資</mark> 工會介紹 理事長專區<br>當案下載 | 工會幹部&選舉辦法 | 會議紀錄 | 各項勞工法令規章 | 工會活動訊息 | 工會會員專區 |
|                                   |           |      |          |        |        |
|                                   |           |      |          |        |        |
| 修改會員資料                            |           |      |          |        |        |
| 臺灣銀行員工編號*                         |           |      |          |        |        |
| 834244                            |           |      |          |        |        |
| 性別*                               |           |      |          |        |        |
| ◎ 女 ● 男                           |           |      |          |        |        |
|                                   |           |      |          |        |        |
| 姓名*                               |           |      |          |        |        |

| 修改完畢後點選下方 | 「確定修改」, | 即可完成修改。 |
|-----------|---------|---------|
|-----------|---------|---------|

| 大頭照       |               |  |
|-----------|---------------|--|
| - Ar W    |               |  |
|           |               |  |
| 帳號*       | 網頁訊息          |  |
| jacky8129 | 更改資料成功,請重新登入! |  |
| (顯示的名稱)   |               |  |
| 密碼*       | 福定            |  |
|           |               |  |
| (可重設密碼)   |               |  |
| 確認密碼*     |               |  |
|           |               |  |
| (再次輸入密碼)  |               |  |

## 五、 會員交流討論區

在登錄帳號可以於會員交流討論區討論及發表文章。

登錄畫面後點選上面會員交流討論區。

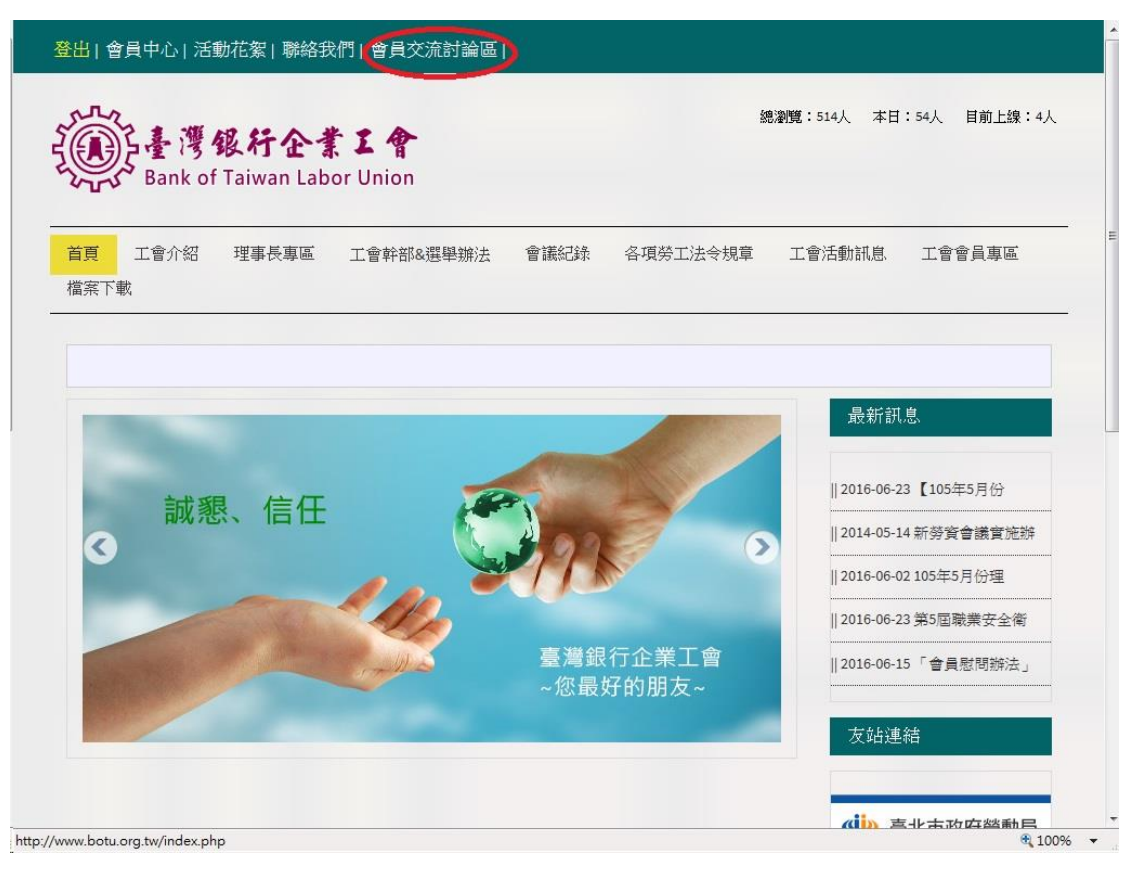

會員交流討論區畫面

|                                                      | L 👚<br>Jnion |    |      |                                    | Search(搜尋此區域) Q          |
|------------------------------------------------------|--------------|----|------|------------------------------------|--------------------------|
| 育 工會介紹 理事長專區 I<br>「窯下載                               | 會幹部&選舉辦      | 法會 | 議紀錄  | 各項勞工法令規章                           | 工會活動訊息                   |
| 主冊者,可"點我"瀏覽操作步驟!                                     |              |    |      |                                    |                          |
| 會員交流討論區                                              |              |    |      |                                    | 會員交流                     |
| 栗題                                                   | 作者           | 回覆 | 查看   | 更新日期                               | 升領組強迫要考取內控證照(5)          |
| 04年度績效獎金最新消息                                         |              | 22 | 4947 | 2016-06-24 12:46:50                | 請問想改原留註冊的帳號密(8)          |
| 升領組強迫要考取內控證照卻不補<br>助!?且應於6/30前考取登錄!?                 |              | 5  | 425  | 2016-06-24 0 <mark>8:</mark> 33:34 | 再次呼籲臺灣銀行企業工會(0)          |
| 青問想改原留註冊的帳號密碼,怎麼                                     |              | 8  | 470  | 2016-06-22 13:51:52                | 端午節慰問金(8)<br>申請結婚會員禮金(8) |
| 故?                                                   |              |    | 478  | 2016-06-06 17:26:28                | 建請工會依據同仁實際的子(3)          |
| 故?<br>再次呼籲臺灣銀行企業工會退出全國<br>全融業工會聯合總會-1加強版             |              | 0  |      |                                    |                          |
| 放?<br>再次呼籲臺灣銀行企業工會退出全國<br>全融業工會聯合總會-1加強版<br>申請結婚會員禮金 |              | 8  | 897  | 2016-05-31 09:12:17                | 104年度續效獎金最新消(22)         |

#### 於文章列表下方可以發表新文章

|                                     |                                       |       |      |                     | 然下容审任派校本会举约                                                                                                    |
|-------------------------------------|---------------------------------------|-------|------|---------------------|----------------------------------------------------------------------------------------------------|
| 12/27支持費鴻泰                          | admin                                 | 0     | 485  | 2016-01-18 13:33:21 | 穷工里学作水册的首级和                                                                                                    |
| 請轉知同仁1/16踴躍投票                       | admin                                 | 0     | 349  | 2016-01-13 17:43:15 | 錄(0)                                                                                                    |
| 為契約工修正績效獎金核發辦                       | 法 admin                               | 4     | 349  | 2016-01-13 16:56:12 | 檢視全行行舍安全性(0)                                                                                                   |
| 為什麼要被多扣五元手續費                        | 尤景立                                   | 6     | 1237 | 2015-12-28 13:26:40 | 臺南地區地震災情(2)                                                                                                    |
|                                     | 共有 <b>153</b> 筆 <mark>:1</mark> 23456 | 78下一頁 |      |                     | 新進員工服務未滿一年                                                                                                    |
| 我要留言 (編入圖片以及                        | b連結網址步驟教學)                            |       |      |                     | (3)                                                                                                    |
| 標題                                  |                                       |       |      |                     | 請問領組考試何時才會知                                                                                                    |
|                                     |                                       |       |      |                     | 道(13)                                                                                                    |
| KA式 ・ 字型 ・ 5                        | th · <u>А</u> - <mark>2</mark> -      |       |      |                     | 「駕駛、技工優存利息」                                                                                                    |
|                                     |                                       |       |      |                     | 粉(3)                                                                                                    |
|                                     |                                       |       |      |                     | 請轉知同仁1/16踴躍投                                                                                                   |
|                                     |                                       |       |      |                     |                                                                                                    |
|                                     |                                       |       |      |                     | (0)                                                                                                    |
|                                     |                                       |       |      |                     | (0)<br>                                                                                                    |
|                                     |                                       |       |      |                     | (0)<br>為契約工修正績救獎金核<br>發(4)                                                                                     |
| (上傳僅限jpg檔,檔案勿經過1M                   | )                                     |       |      | X                   | (0)<br>為契約工修正績效獎金核<br>發(4)<br>12/27支持費鴻泰(0)                                                                    |
| (上傳僅限jpg檔,檔案勿經過1M<br>輸入驗證碼          | )                                     | 994   | 144  |                     | (0)<br>為契約工修正績效獎金核<br>發(4)<br>12/27支持費鴻泰(0)<br>為什麼要被多扣五元手續                                                     |
| (上傳僅限jpg檔・檔案勿超過1M<br>輸入驗證碼          | )<br>(產生驗證碼)                          | 9944  | 144  |                     | (0)<br>為契約工修正績牧獎金核<br>發(4)<br>12/27 支持費鴻泰(0)<br>為什麼要被多扣五元 手續<br>(6)                                            |
| (上傳僅限jpg檔,檔案勿經過1M<br>輸入驗證碼<br>送出 留言 | )<br>2 (產生驗證碼)                        | 9944  | 144  |                     | (0)         為契約工修正績效獎金核         登(4)         12/27支持費鴻泰(0)         為什麼要被多扣五元手續         (6)         驾驶、技工案「審計部」 |

於「標題」欄位輸入文章標題及於「輸入欄位」輸入文章內文,並輸入下方

「驗證碼」後點擊「送出留言」即可送出

| TOUR - MRIAN                                                              |                                     |       |     |                     | 间附上首门中胡松/大牧        |  |
|---------------------------------------------------------------------------|-------------------------------------|-------|-----|---------------------|--------------------|--|
| 「駕駛、技工優存利息」將於1月21<br>日返還                                                  | admin                               | 3     | 311 | 2016-01-20 09:04:44 | 駁(0)               |  |
| 12/27 支持費鴻泰                                                               | admin                               | 0     | 485 | 2016-01-18 13:33:21 | 勞工董事推派協商會議紀        |  |
| 請轉知同仁1/16踴躍投票                                                             | admin                               | 0     | 349 | 2016-01-13 17:43:15 | 錄账(0)              |  |
| 為契約工修正續效獎金核發辦法                                                            | admin                               | 4     | 349 | 2016-01-13 16:56:12 | 檢視全行行舍安全性(0)       |  |
| 共有                                                                        | 1 <b>54</b> 筆 <mark>:1</mark> 23456 | 78下一頁 |     |                     | 臺南地區地震災情(2)        |  |
| 我要留言 (編人圖片以及連結新                                                           | 同址步驟教學)                             |       |     |                     | 新進員工服務未滿一年         |  |
| test                                                                      |                                     |       |     |                     | (3)                |  |
|                                                                           |                                     | 網頁訊息  | 1   | ×                   | 請問領組考試何時才會知        |  |
| 福祉     ・     ・     ・     ・     ・       標準     ・     字型     ・     大小     ・ | A- 2-                               |       |     |                     | 道(13)              |  |
| test                                                                      |                                     | 4     | 留言月 | <b>艾功!</b>          | 「駕駛、技工優存利息」        |  |
|                                                                           |                                     |       |     | **                  | <del>)()</del> (3) |  |
|                                                                           |                                     |       |     |                     | 請轉知同仁1/16踴躍投       |  |
|                                                                           |                                     |       |     |                     | (0)                |  |
| body a                                                                    |                                     |       |     |                     | 為契約工修正續效獎金核        |  |
| 上傳僅限jpg檔·檔案勿超過1M)                                                         |                                     |       |     |                     | 發(4)               |  |
| 052938                                                                    | (杏/比喻旅潮)                            | 0520  | 38  |                     | 12/27 支持費鴻泰(0)     |  |
|                                                                           |                                     | JJE   |     |                     | 為什麼要被多扣五元手續        |  |
| 5 送出留言                                                                    |                                     |       |     |                     | (6)                |  |
|                                                                           |                                     |       |     |                     |                    |  |

## 若您在閱覽文章後需要回覆文章,可以使用回覆功能

| 小<br>·<br>·<br>·<br>·<br>·<br>·<br>·<br>·<br>·<br>·<br>·<br>·<br>· | Search(搜毒此區域) Q       |
|--------------------------------------------------------------------|-----------------------|
| 頁 工會介紹 理事長專區 工會幹部&選舉辦法 會議紀錄 各項勞工法令規章<br>案下載                        | 工會活動訊息. 工會會員專區        |
|                                                                    | 2016-06-22 改善無法正常顯示網站 |
| 會員交流討論區                                                            | 會員交流                  |
|                                                                    | 升領組強迫要考取內控證照(5)       |
| admin<br>2016 05 16 14 44 57 10 4 57 中国法院的人民立的社会                   | 請問想改原留註冊的帳號密(8)       |
| 2016-05-16 14:44:57 104 中度績效樊金最新消息                                 | 再次呼籲臺灣銀行企業工會(0)       |
| - 張院長總融堂天批進了國際專業主任工作老式,                                            | 端午節慰問金(8)             |
| 下台身影今人敬佩,等6月審計部審定書下來即可                                             | 申請結婚會員禮金(8)           |
| 發放績效獎金,本信息來自上級全國產業總工會                                              | 建請工會依據同仁實際的子(3)       |
| 莊理事長告知,希望今年能在七月核發完成。                                               | 104年度績效踐金最新消(22)      |
|                                                                    |                       |

# 點進文章後將畫面拉至最下方,可以看到「我要回覆」欄位

|                                                            | (版优主1)1)吉女主任(0)                      |
|------------------------------------------------------------|--------------------------------------|
|                                                            | 臺南地區地震災情(2)                          |
| 戈要回覆(插入圖片以及連結網址步驟教學)                                       | 新進員工服務未滿一年(3)                        |
| 🌦 🋠 🖬 B I Ц аж x, ເ⊂ 🖅 Ӽ 🖻 龍 🙂                             | 請問領組考試何時才會知道(13)                     |
| 格式 ・ 字型 ・ 大小 ・ <u>A</u> ・ *                                | 「駕駛、技工優存利息」將(3)                      |
|                                                            | 請轉知同仁1/16踴躍投(0)                      |
|                                                            | 為契約工修正績效獎金核發(4)                      |
|                                                            | 12/27 支持費馮泰(0)                       |
|                                                            | 為什麼要被多扣五元 手續(6)                      |
| 輸入驗證碼<br>(產生驗證碼) 975388                                    |                                      |
|                                                            |                                      |
| ★出回後<br>會址:10043臺北市中正區寶慶路355<br>電話:(02)2349-3938、2349-3920 | 號4樓(捷運西門站3號出口)<br>8 傳真:(02)2389-8203 |

於「輸入欄位」輸入內容並輸入驗證碼,點選「送出回覆」即可完成回文。

| 戈安回覆 (插入圖片以及連結網址步驟教學)                  | 新進員工服務未滿一年(3)   |
|----------------------------------------|-----------------|
| 🌐 🎌 🖬 B I 🗵 əbə X, 🖅 🚝 🔏 🐚 💼 🙂         | 請問領組考試何時才會知道(13 |
| 標準 • 字型 • 大小 • <u>A</u> • <u>*</u> •   | 「駕駛、技工優存利息」將(3) |
| 這個福利真的很棒,謝謝工會                          | 請轉知同仁1/16踴躍投(0) |
|                                        | 為契約工修正績效獎金核發(4) |
| 網頁訊息                                   | 12/27 支持費鴻泰(0)  |
| body p<br>- 傳僅限jpg檔,檔案勿超過1M)<br>275388 | 為什麼要被多扣五元 手續(6) |
| 送出回覆                                   |                 |